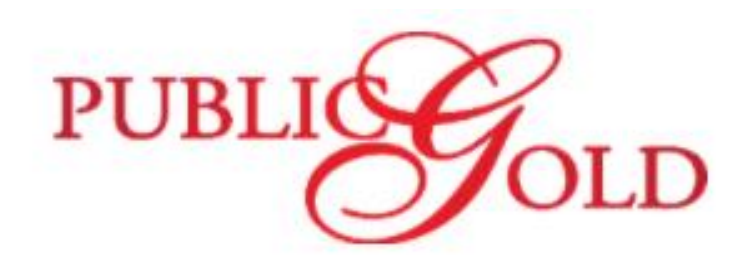

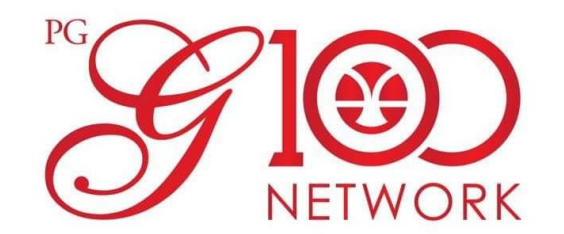

# PUBLIC GOLD "GAP/SAP PURCHASE VIA FPX"

Pembelian Gram Emas melalui GAP

**Pembelian Gram Perak melalui SAP** 

Prepared By:

SOP Committee Master Dealer Advisory Council (MDAC) PGG100Network

1. Layari website rasmi Public Gold https://www.publicgold.com.my/index.php dan klik pada butang "LOGIN"

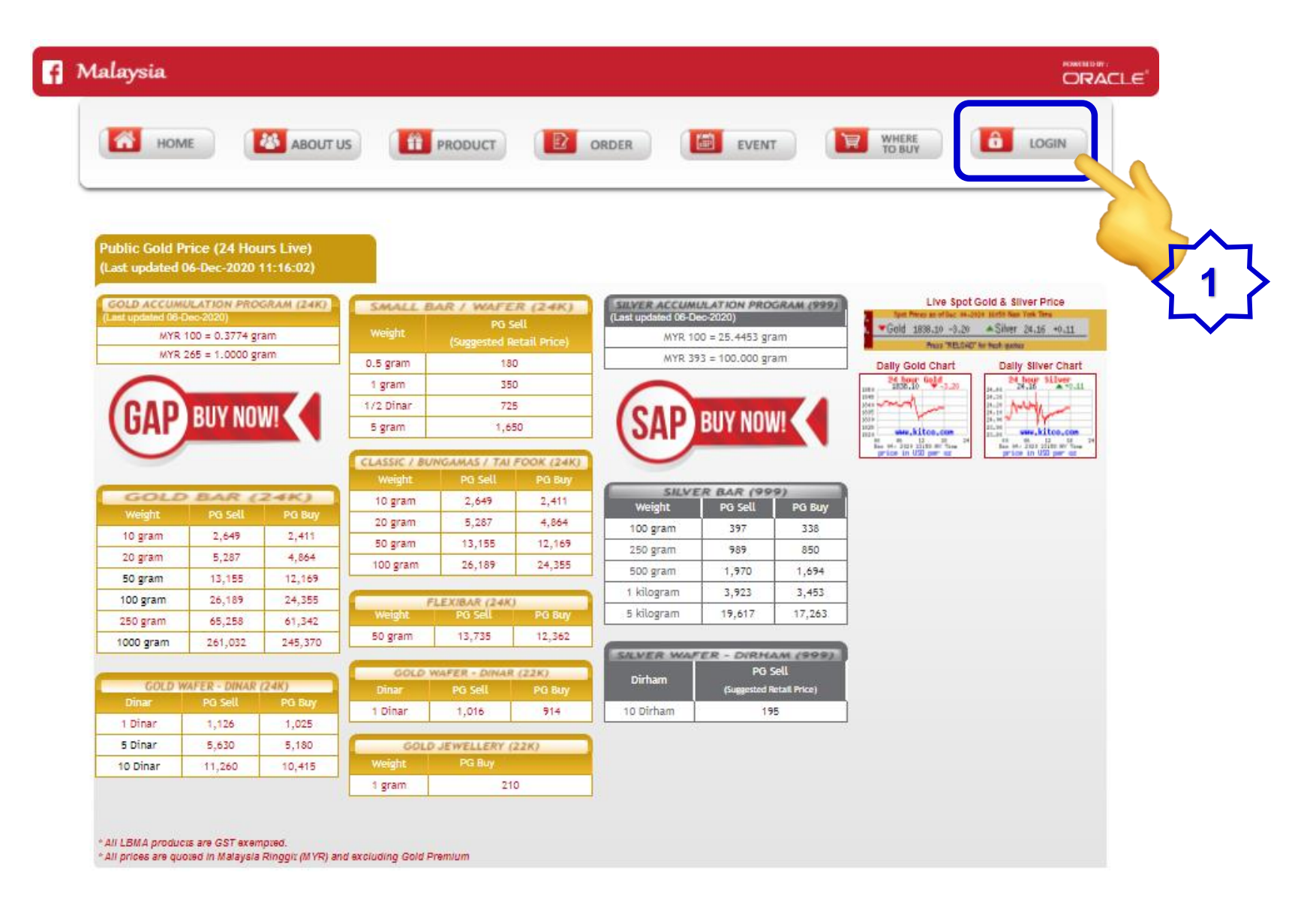

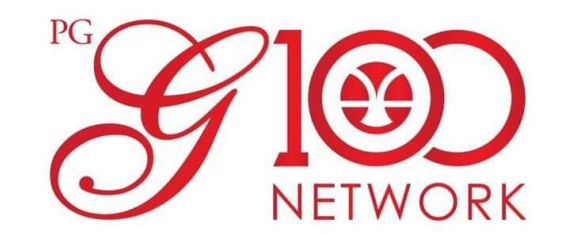

2. Masukkan Username (PG Code) dan Password. Kemudian klik pada butang "Log In"

| f | Malaysia           |                                              |
|---|--------------------|----------------------------------------------|
|   | номе               | ABOUT US PRODUCT DID ORDER EVENT WHERE LOGIN |
|   | About Us           | â LOGIN                                      |
|   | Milestone          | Username *                                   |
|   | Achievement 🗸      | PG00058308                                   |
|   | Our Company 🗸      | Password *                                   |
|   | Media Coverage 🗸 🗸 | Remember me                                  |
|   | Testimonial        |                                              |
|   | Business Partner 🗸 |                                              |
|   | Gallery            |                                              |
|   | Q-Bonus            | Register A                                   |
|   | Top Producer 🗸 🗸   | Forgot your passiver 3                       |
|   | FAQ ~              | Forgot your username                         |

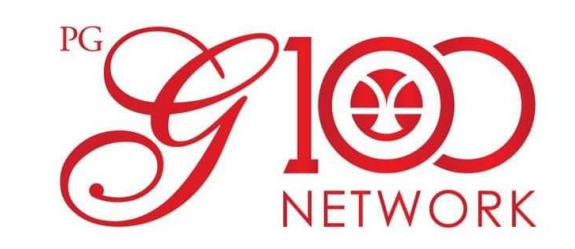

3. Klik pada butang "MY GAP" pada bahagian Menu Utama.

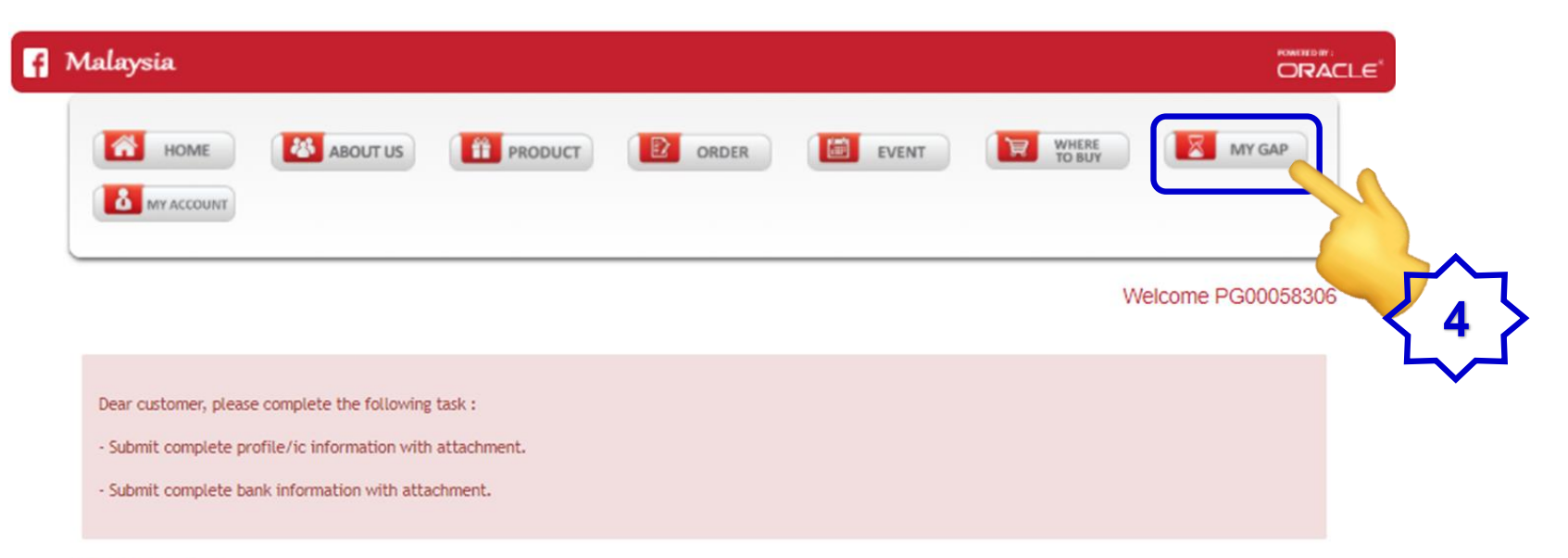

#### My Account

| Account Info       | Account Info          |     |  |
|--------------------|-----------------------|-----|--|
| My Order           | PG Code               | :   |  |
| My Shipment        | Name                  | :   |  |
| my suprience       | Email address         |     |  |
| Business Center    | Introducer            |     |  |
| Varith Card Comer  | Introducer Name:      | i.  |  |
| wealth Card Corner | Preferred Branch      |     |  |
| Logout             | New IC                | E . |  |
|                    | old IC                | :   |  |
|                    | Passport / Foreign ID | 1   |  |
|                    | Police / Army :       | 1   |  |
|                    | Tel No                | E.  |  |
|                    | Address 1             |     |  |

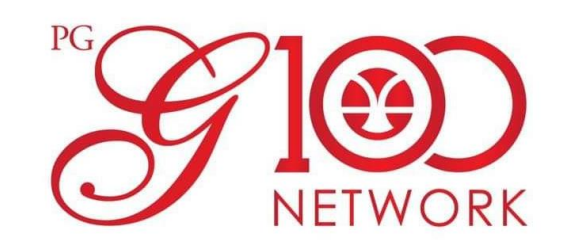

4. Klik pada butang "Go To New Site" pada paparan utama akaun GAP.

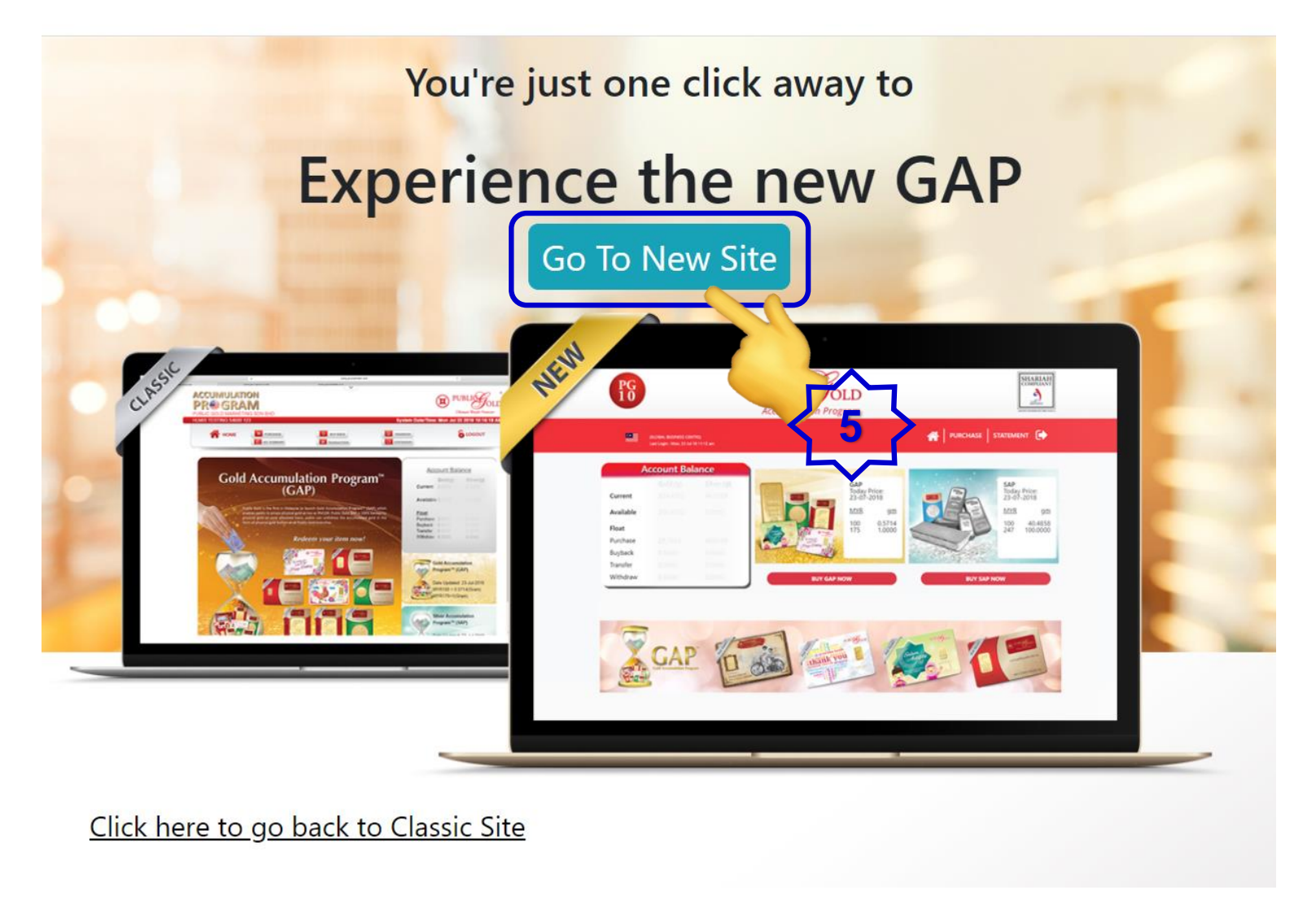

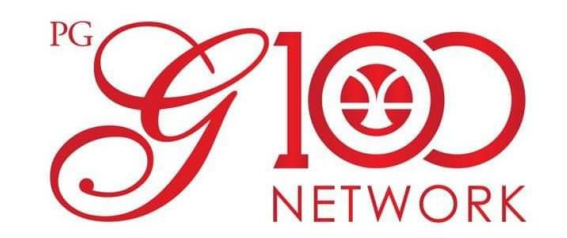

5. Klik pada butang "Go To New Site" pada paparan utama akaun GAP.

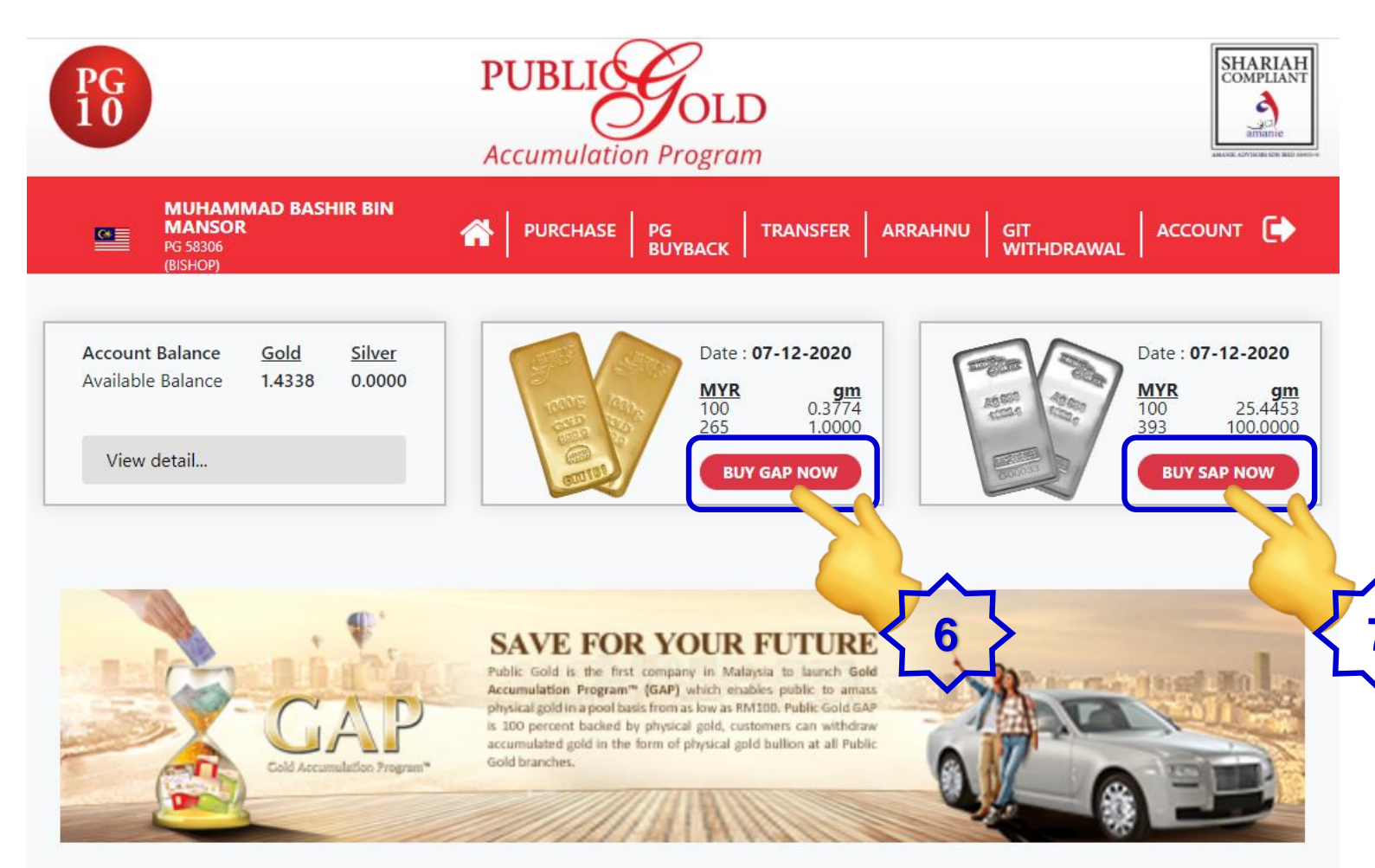

### NOTE:

- STEP 6: Jika kita ingin membeli GRAM EMAS melalui Akaun GAP.
- STEP 7: Jika kita ingin membeli GRAM PERAK melalui Akaun SAP

#### SOP ini hanya tunjuk step by step pembelian GRAM EMAS melalui Akaun GAP.

Jika kita ingin membeli GRAM PERAK melalui Akaun SAP, step by step berikutnya adalah sama.

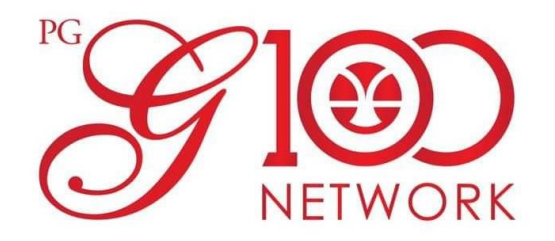

6. Tick pada pilihan "Pay Online (FPX)". Kemudian klik pada butang "Next".

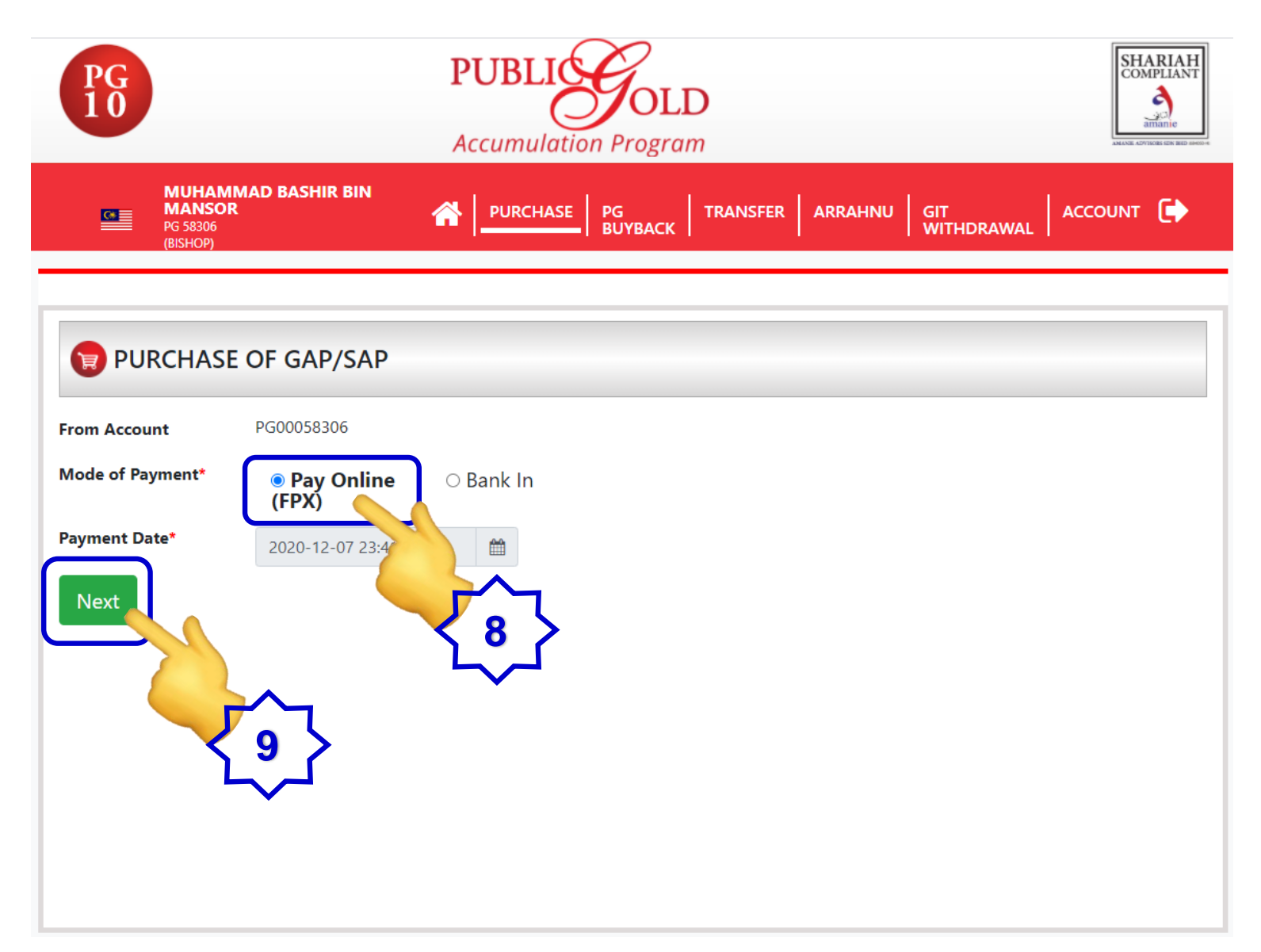

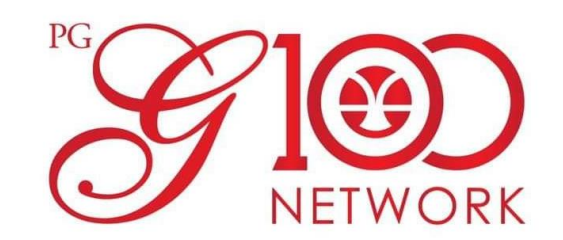

7. Masukkan jumlah pembelian samada pada "Purchase Amount (MYR)" atau "Purchase Quantity (grams)".

Kemudian klik pada butang "Place Order".

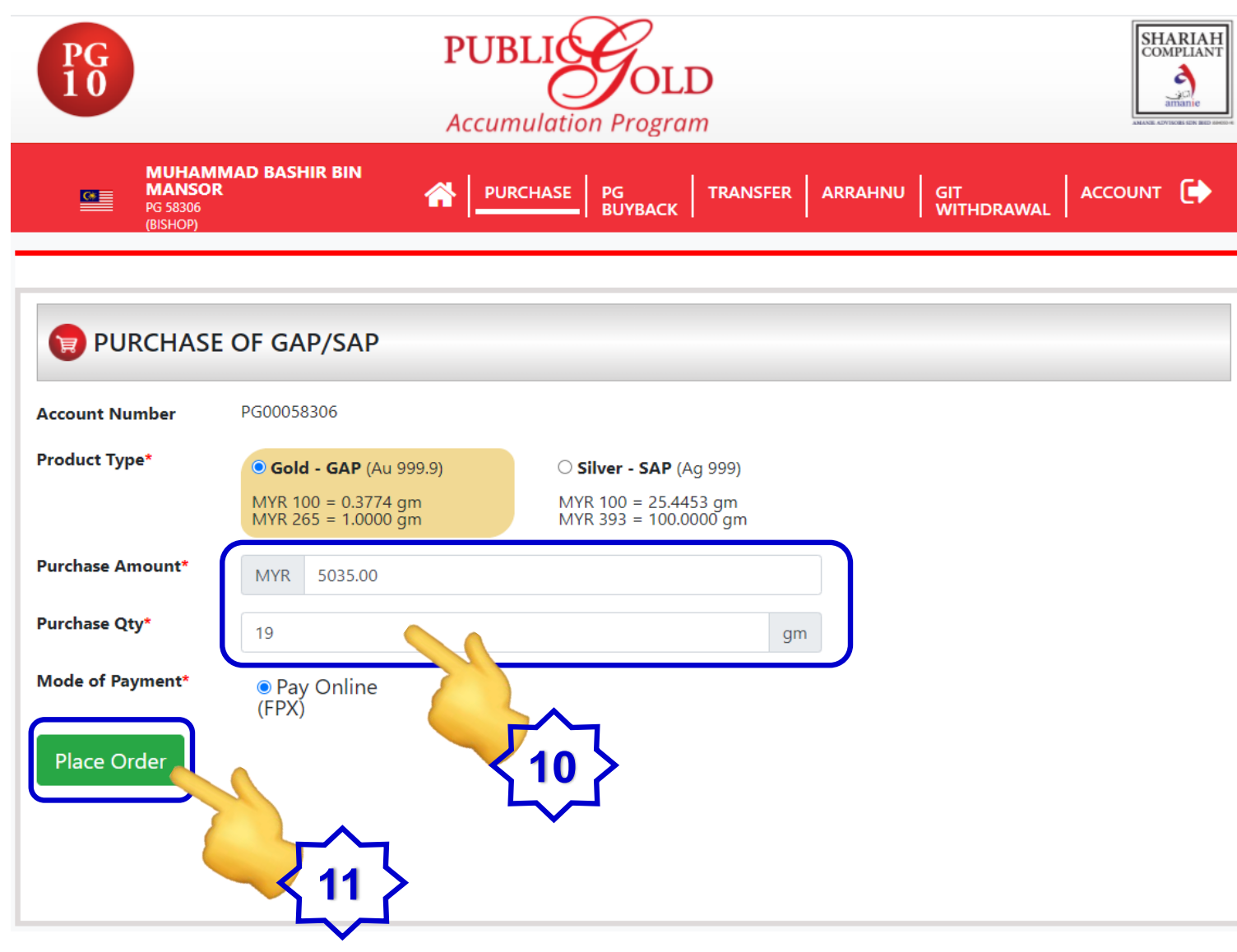

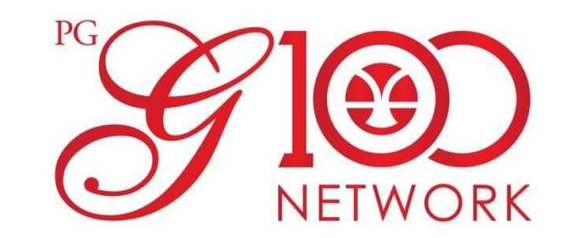

8. Semak butiran pembelian. Kemudian klik pada butang "Make Payment".

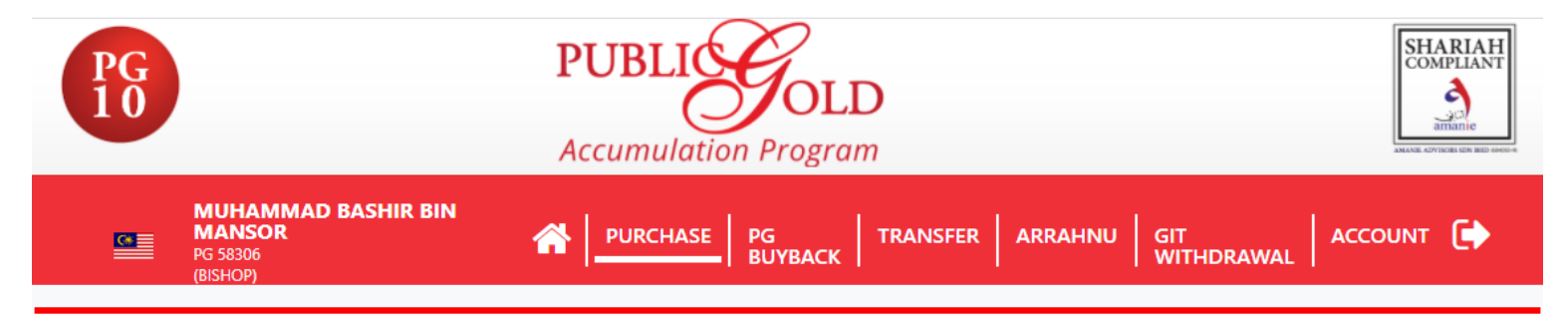

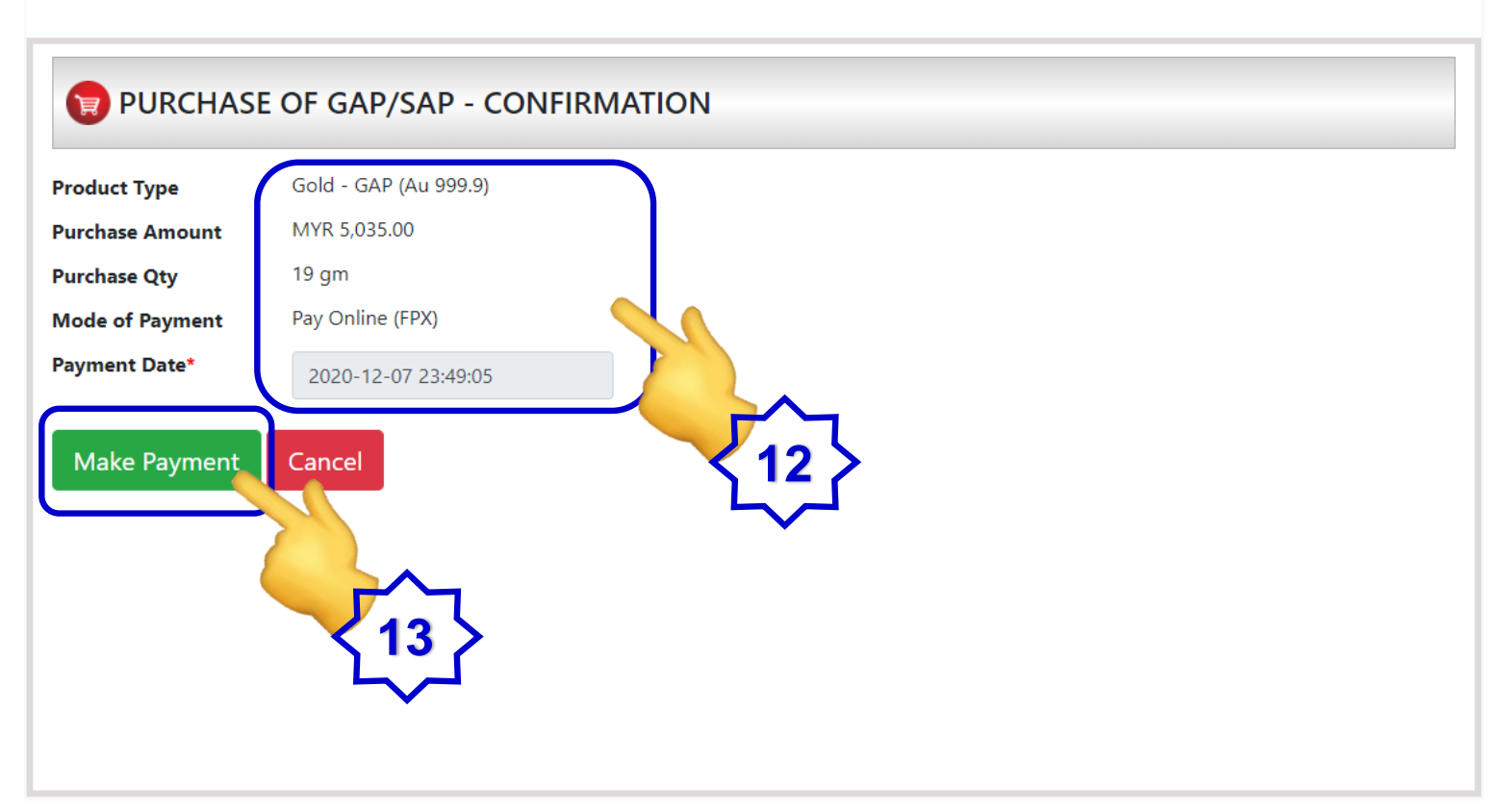

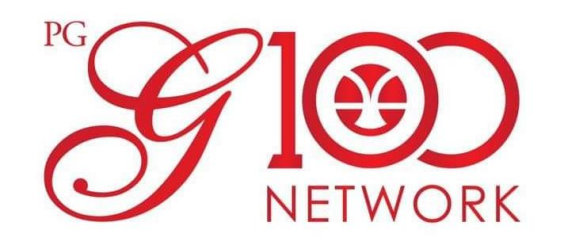

9. Mula buat pembayaran melalui "FPX Payment Gateway" seperti step-step dibawah.

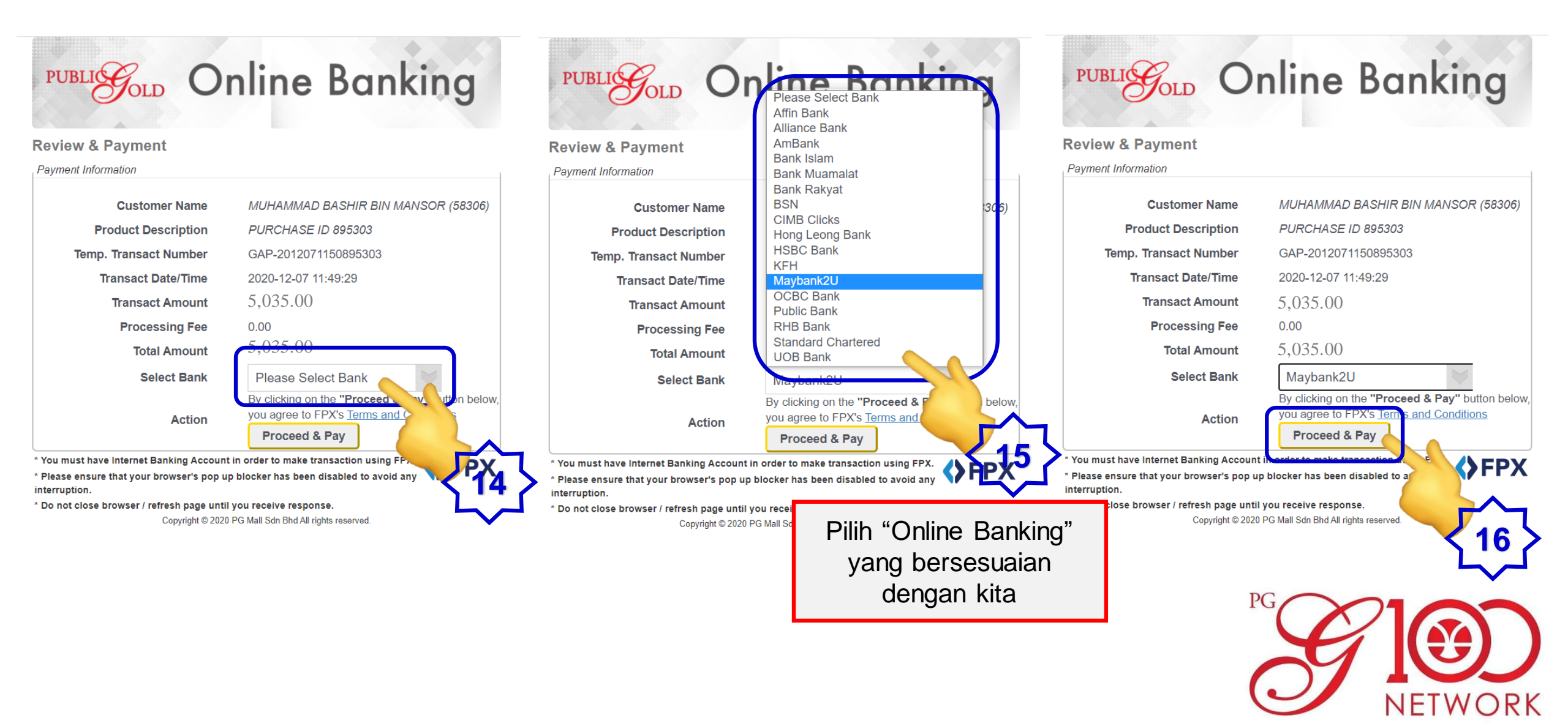

10. Ikut step by step "FPX Payment Gateway" mengikut Online Banking pilihan kita. SOP ini hanya sediakan

contoh step by step untuk Maybank Online Banking.

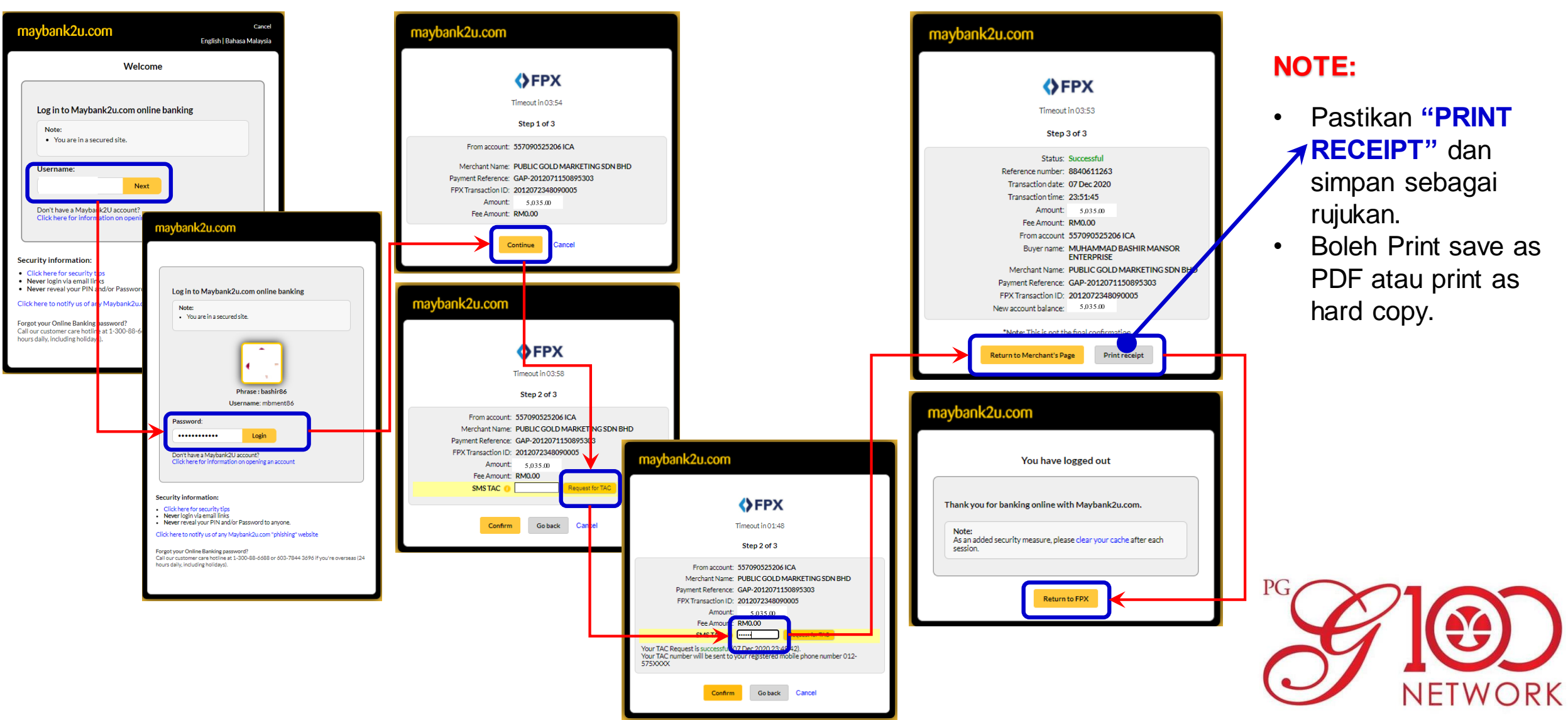

9. Pembelian GRAM EMAS melalui Akaun EMAS GAP secara "FPX Payment Gateway" sudah berjaya.

| tion Details                                                                                              |                                                                                                    | MANSO<br>PG 58306<br>(BISHOP) | DR PURCHASE PG TRANSFER ARRAHNU GIT ACCOUNT ( |
|----------------------------------------------------------------------------------------------------|----------------------------------------------------------------------------------------------------|-------------------------------|-----------------------------------------------|
| Transaction Status SUCCESSFUL   Transaction Date & Time 2020-12-07 23:48:09   FPX Txn ID 2012072348090005 |                                                                                                    | PURCHAS                       | SE OF GAP/SAP - RESULT                        |
| lerchant Order Number                                                                                     | GAP-2012071150895303                                                                                                    | Transaction No                | 895303                                        |
| Transaction Amount                                                                                        | MYR 5.035.00                                                                                                    | Purchase Amount               | MYR 5,035.00                                  |
|                                                                                                    | Your signature has been verified successfully.<br>ErrorCode :[00]                                                                                                    | FPX Transaction<br>Reference  | 2012072348090005                              |
| Action                                                                                                    | Back to GSAP Portal                                                                                                    | Payment Date                  | 2020-12-07 23:48:09                           |
| nsure that your browser's po<br>n.<br>lose browser / refresh page u<br>Copyright © 2020                   | p up blocker has been disabled to avoid any <b>(CARCENTIAL STATE OF STATE OF </b> | Payment Status                | Success! Payment completed successfully.      |

10. Semak status pembelian GRAM EMAS di menu utama dengan klik butang "Home", kemudian "View Detail.."

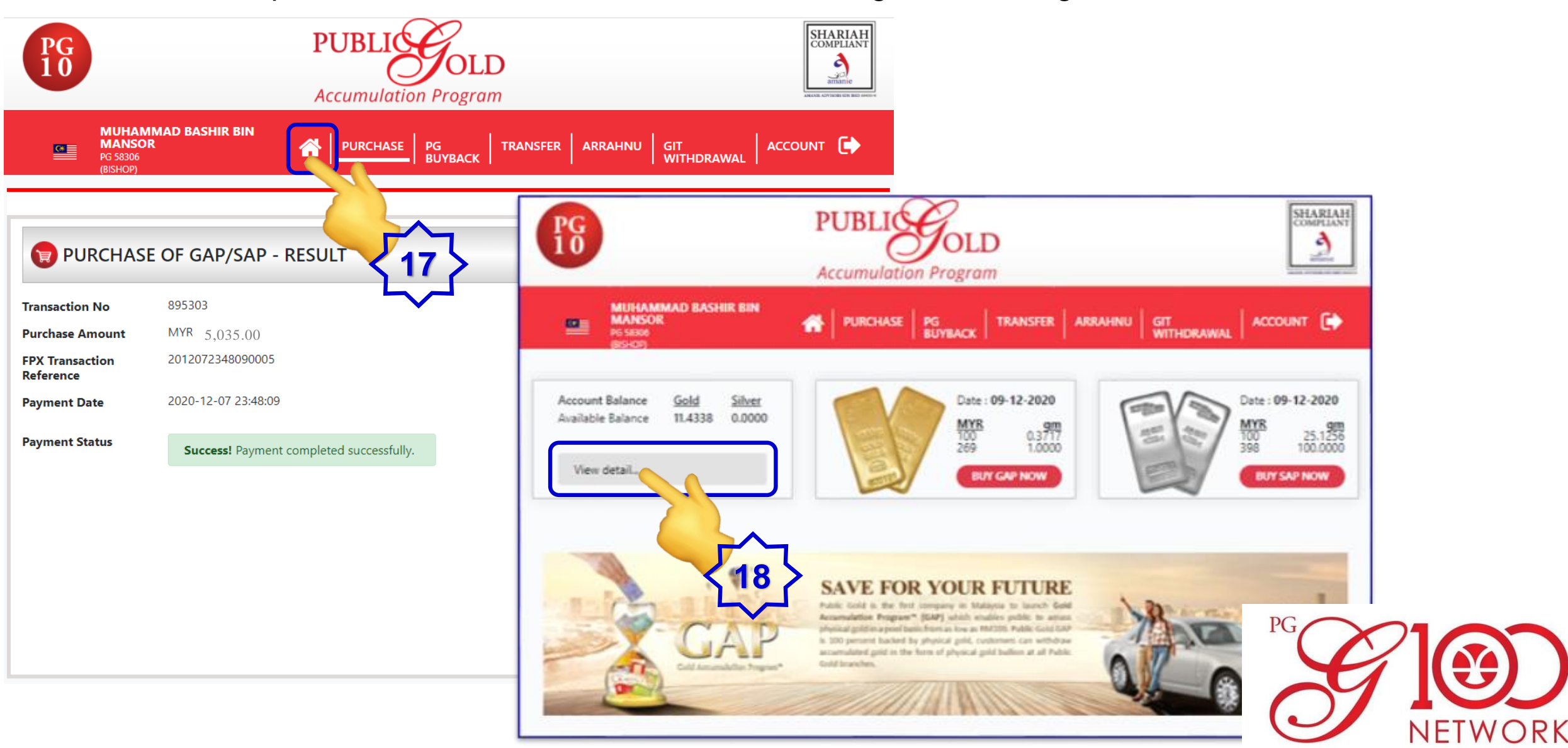

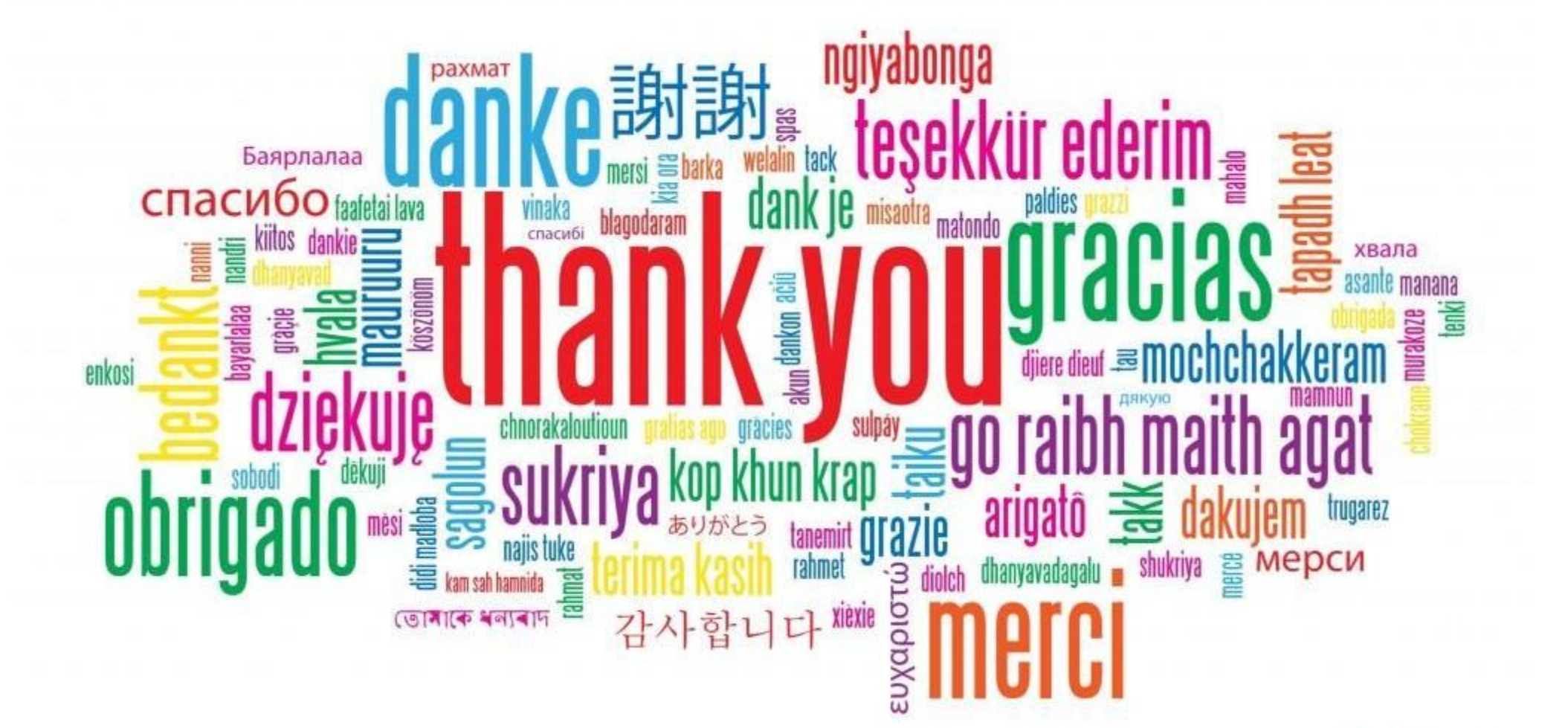

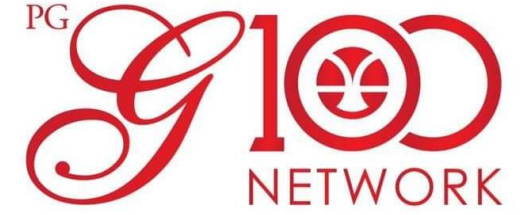